## PROCEDIMIENTO PARA DAR DE ALTA A INVITADOS A CUENTA DE MIMOSA NETWORKS

Paso 1.-Ingresar a la página <u>www.mimosa.co</u> y en el botón "Log in" ingresar sus credenciales de su cuenta que previamente se habían creado.

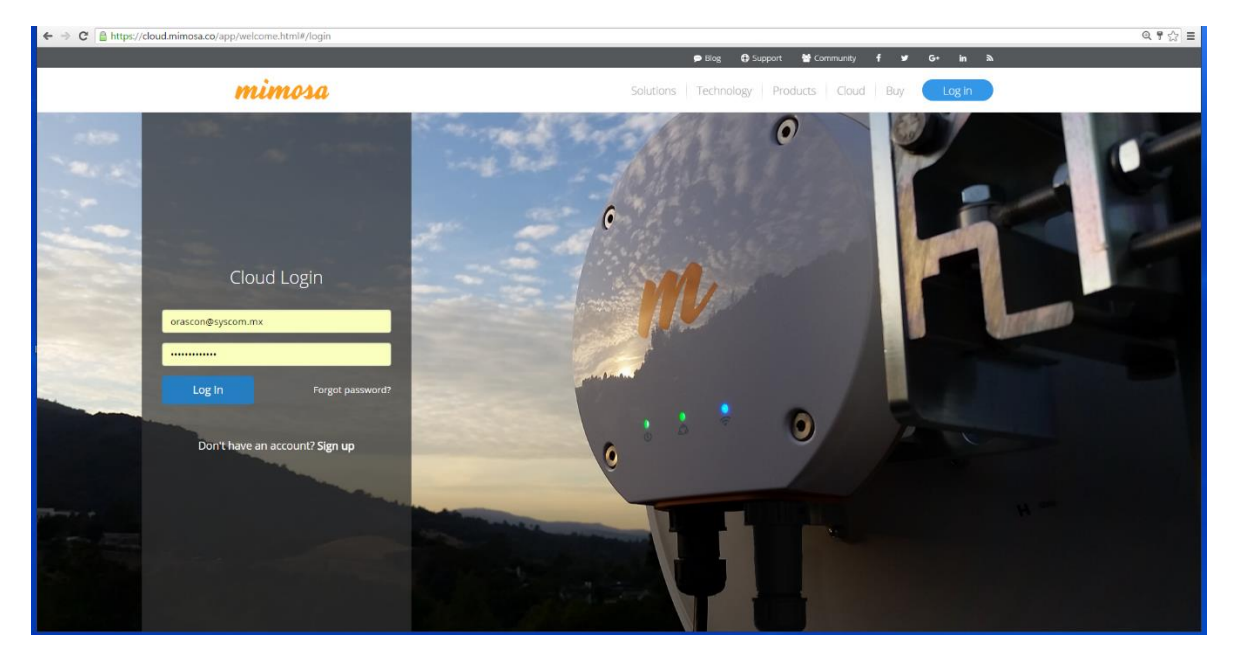

Paso 2.-En la página de bienvenida de Mimosa Cloud nos dirigimos en la parte superior derecha en el nombre de su cuenta y damos click.

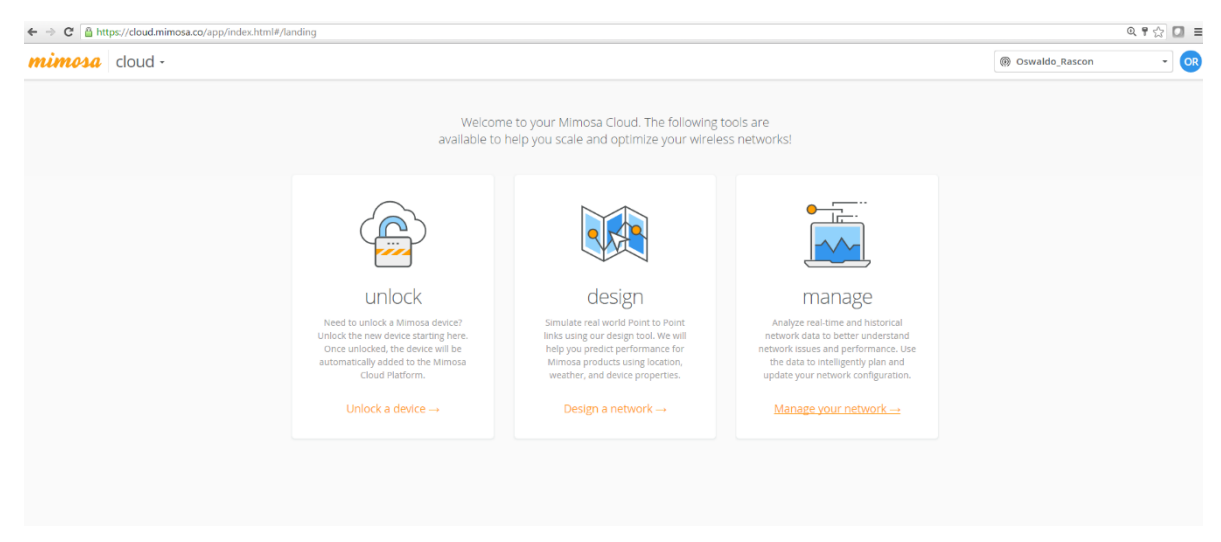

## Paso 3.-Seleccionar la opción de "invite users".

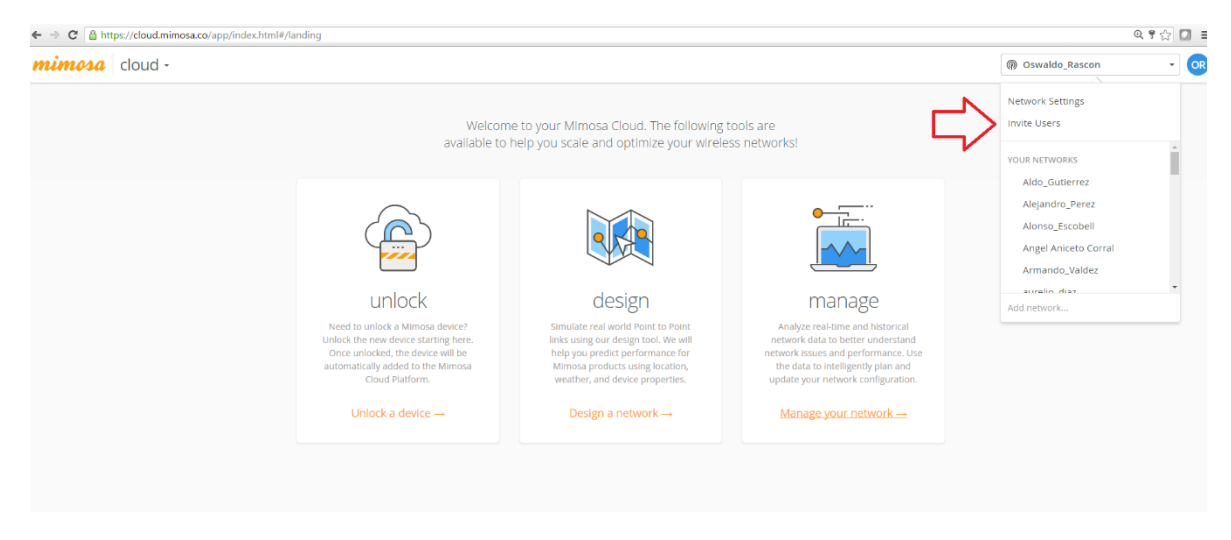

Paso 3.-Ingrese el correo del invitado <u>orascon@syscom.mx</u>, asigne el rol de administrador y envíe la invitación en "send invite".

| https://cloud.mimosa               | a.co/app/index.html#/accountSettings                                                              |                                                         |                                                 |                                      |                                                                                                    |                                                    | Q 7                                            |  |
|------------------------------------|---------------------------------------------------------------------------------------------------|---------------------------------------------------------|-------------------------------------------------|--------------------------------------|----------------------------------------------------------------------------------------------------|----------------------------------------------------|------------------------------------------------|--|
| 🗤 manage -                         |                                                                                                   |                                                         |                                                 |                                      | (h) O                                                                                                  | waldo_Rascon                                       |                                                |  |
| US/Mountain                        |                                                                                                   |                                                         |                                                 | 20 de Noviem                         | 20 de Noviembre 805 , Chihuahua Chihuahua 31000                                                        |                                                    |                                                |  |
| Date Time Format                   |                                                                                                   |                                                         |                                                 | United State                         | 25                                                                                                    |                                                    | 1                                              |  |
| dd/MM/yyyy hh:mm                   | dd/MM/yyyy hh:mm a (z), for example 01/06/2015 09:01 PM                                           |                                                         |                                                 |                                      | Av. 20 de Noviembre #805 , Chihuahua Chihuahua 31000                                                   |                                                    |                                                |  |
| Enable Enhanced Suppor             | port?  Cloud Co                                                                                   | onnect Notification 🖲                                   |                                                 | Colombia<br>epcom<br>2105-07 NW      | 79 Ave. , Miami 33122                                                                                  |                                                    | 1                                              |  |
|                                    | Save Changes                                                                                      |                                                         |                                                 | Mexico<br>SYSCOM<br>Av. 20 de Nov    | Mexico<br>srscoM<br>Av. 20 de Noviembre 805 , Chihuahua Chihuahua 31000                                |                                                    |                                                |  |
|                                    |                                                                                                   |                                                         |                                                 | Colombia Li<br>epcom<br>2105-07 NW   | censed<br>79 Ave. , Miami 33122                                                                        |                                                    | /                                              |  |
|                                    |                                                                                                   |                                                         |                                                 | + Add Country Code to Network        |                                                                                                    |                                                    |                                                |  |
| User Permissi                      | ons                                                                                               |                                                         |                                                 |                                      |                                                                                                    |                                                    |                                                |  |
|                                    | +1 Invite User to Network                                                                         | Add use<br>remove                                       | ers to your network by<br>users.                | email and specify read/w             | rite/none roles for Design and Manage. Or                                                              | nly admins and owners wi                           | l have the ability to add and                  |  |
| Name                               | +1 Invite User to Network                                                                         | Add use<br>remove<br>Network Role                       | ers to your network by<br>users.<br>Design Role | email and specify read/w             | rite/none roles for Design and Manage. Or<br>Last Login                                                | nly admins and owners wi<br>Delete?                | ll have the ability to add and Apply           |  |
| Name                               | + Linvite User to Network Email orascon@syscom.mx                                                 | Add use<br>remove<br>Network Role                       | ers to your network by<br>users.<br>Design Role | email and specify read/w<br>NMS Role | rite/none roles for Design and Manage. Or<br>Last Login                                                | nly admins and owners wi<br>Delete?<br>Cancel      | I have the ability to add and<br>Apply         |  |
| Name<br>Ryan Rowley                | the User to Network     Email     orascon@syscom.mx ryan@mimosa.co                                | Add use<br>remove<br>Network Role<br>ADMIN •<br>ADMIN • | ers to your network by<br>users.<br>Design Role | NMS Role                             | rite/none roles for Design and Manage. Or<br>Last Login<br>07/07/2016 11:27 AM (MDT)                   | nly admins and owners wi<br>Delete?<br>Cancel      | I have the ability to add and Apply Send Inste |  |
| Name<br>Ryan Rowley<br>Chris Trout | Invite User to Network      Email      orascon@syscom.mx      ryan@mimosa.co      chris@mimosa.co | Add use<br>remove<br>Network Role<br>ADMIN •<br>ADMIN • | ers to your network by<br>users.<br>Design Role | NMS Role                             | rite/none roles for Design and Manage. Or<br>Last Login<br>07/07/2016 11:27 AM (MDT)<br>Pending invite | nly admins and owners wi<br>Delete?<br>Cancel<br>Î | Apply<br>Send Invite                           |  |

Listo ha enviado la invitación a su cuenta, solo hay que esperar a que su invitación haya sido aceptada por el invitado.